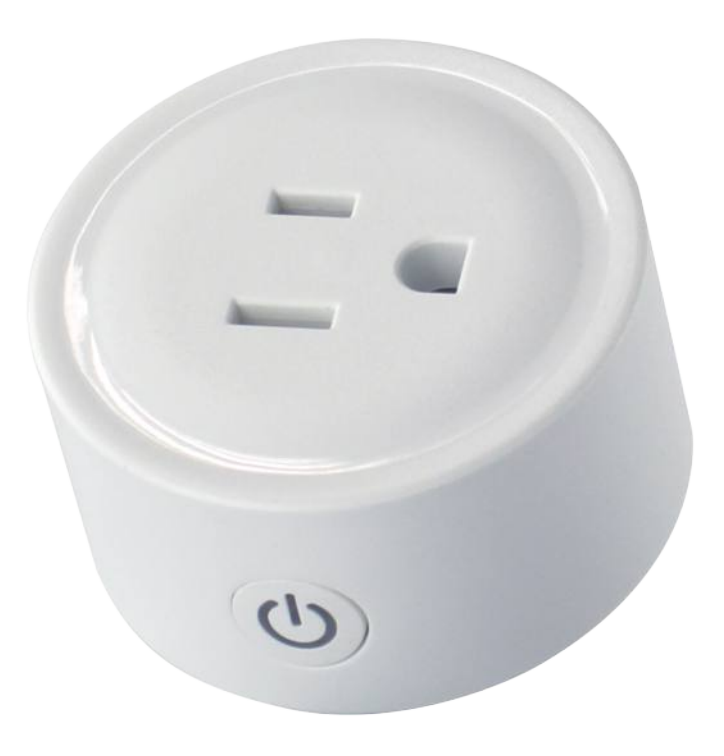

# **加一智聯** ERP-008 **智聯輕便插座** 使用說明書

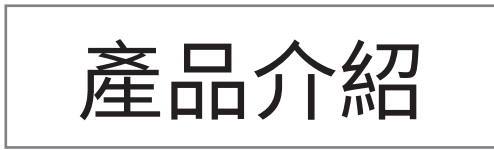

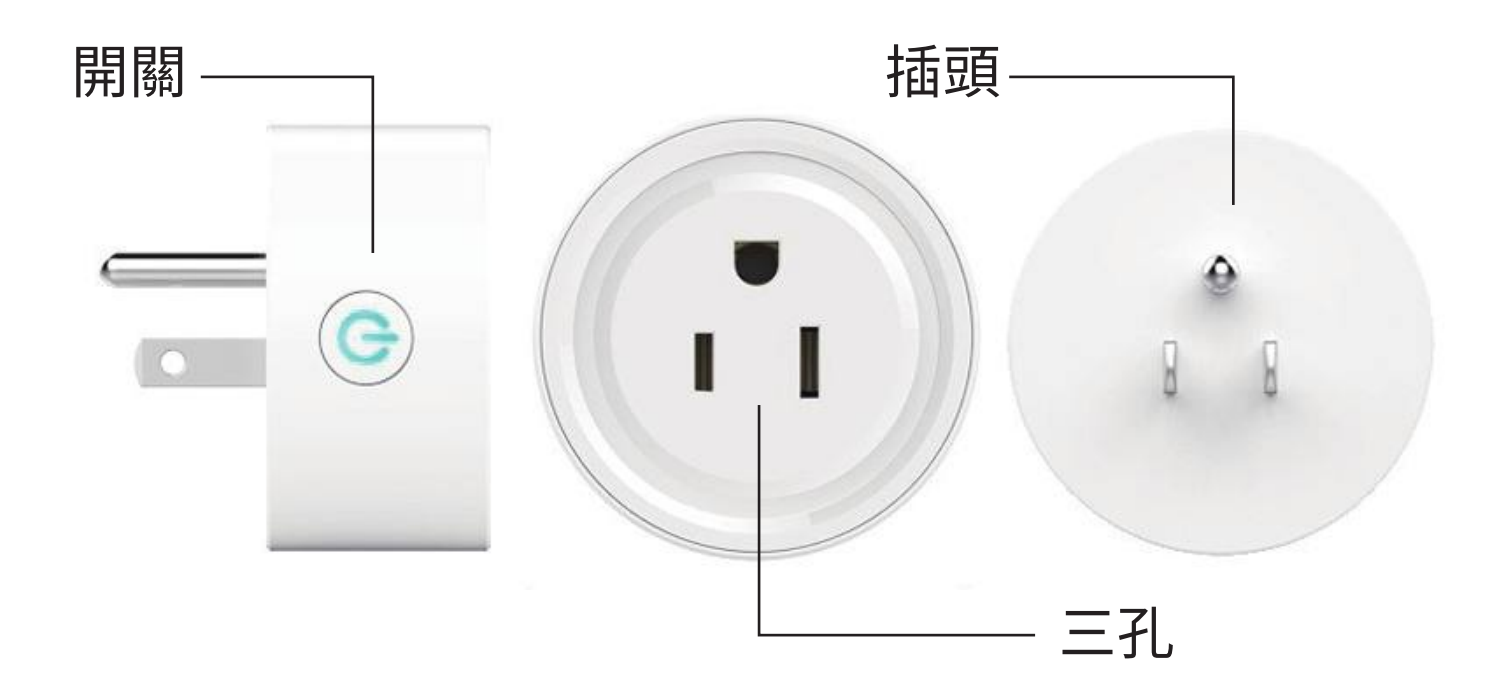

產品名稱:智聯輕便插座 產品型號:ERP-008 通訊協議:WiFi 額定電流:10A 額定電壓:100-240~50/60Hz 產品重量:7g 產品尺寸:54\*29mm 產品材質:防火PC+ABS 插座:三孔/1個插座 ※適用1000瓦以下家電

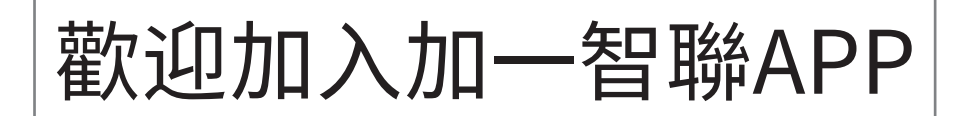

## 新增任何一樣設備之前 都需先下載「加一智聯」APP 請掃以下QR碼

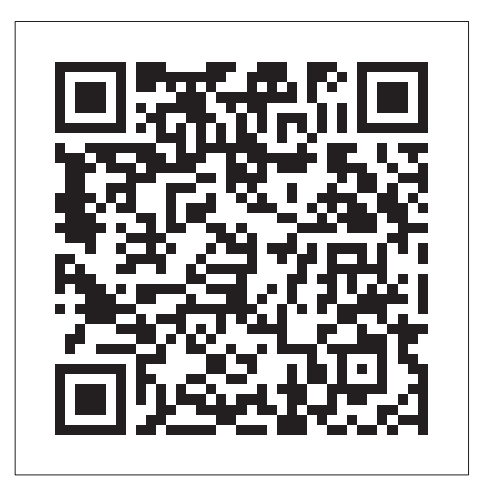

IOS

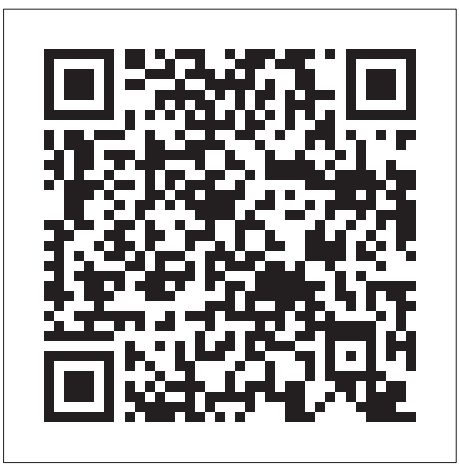

Android

## APP添加設備教學

# PLUSONE

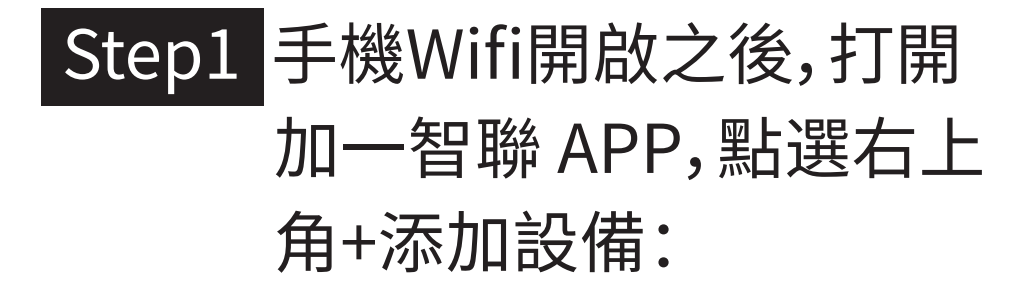

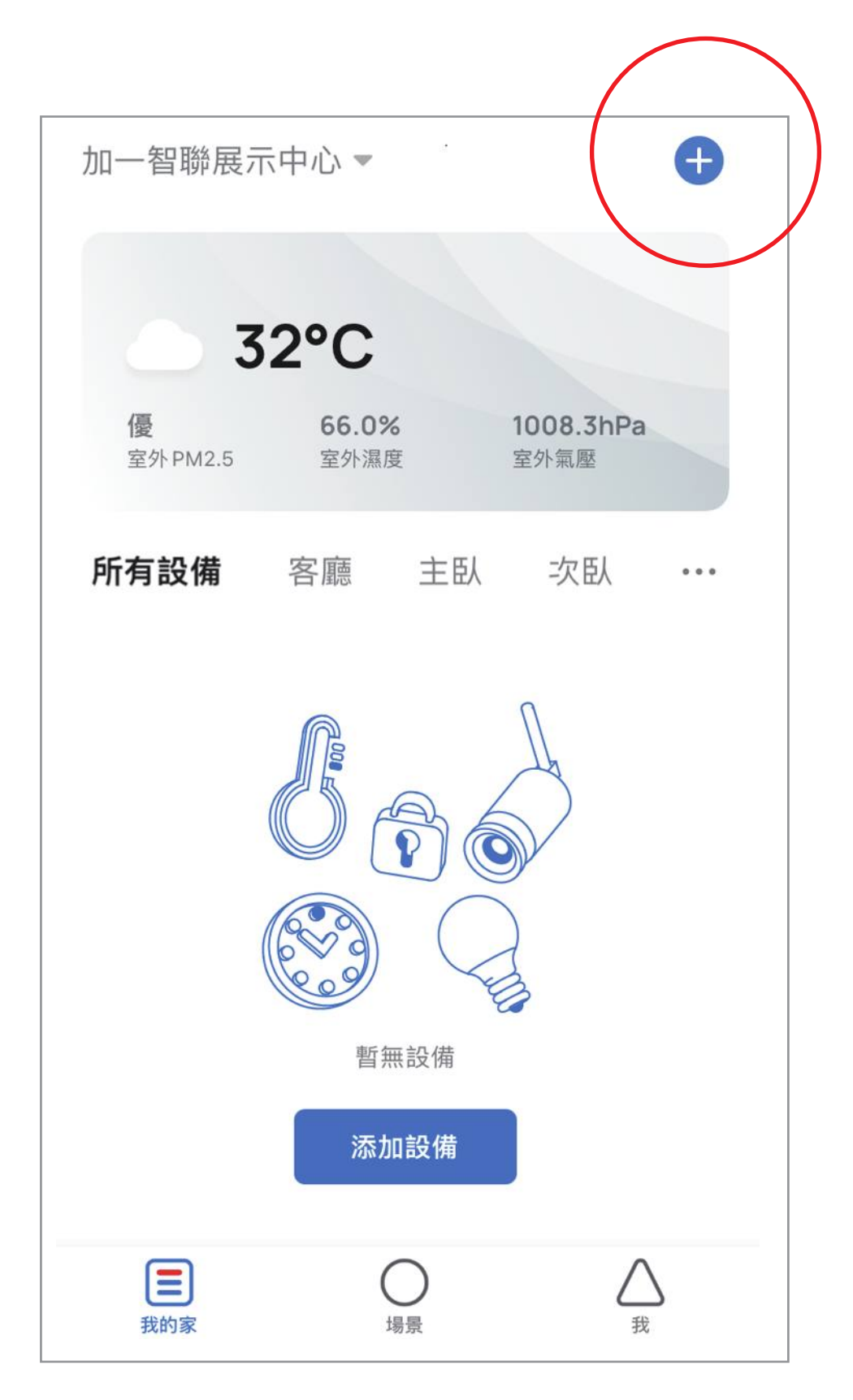

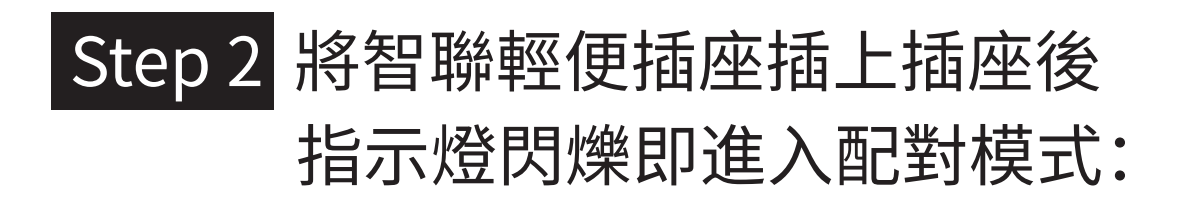

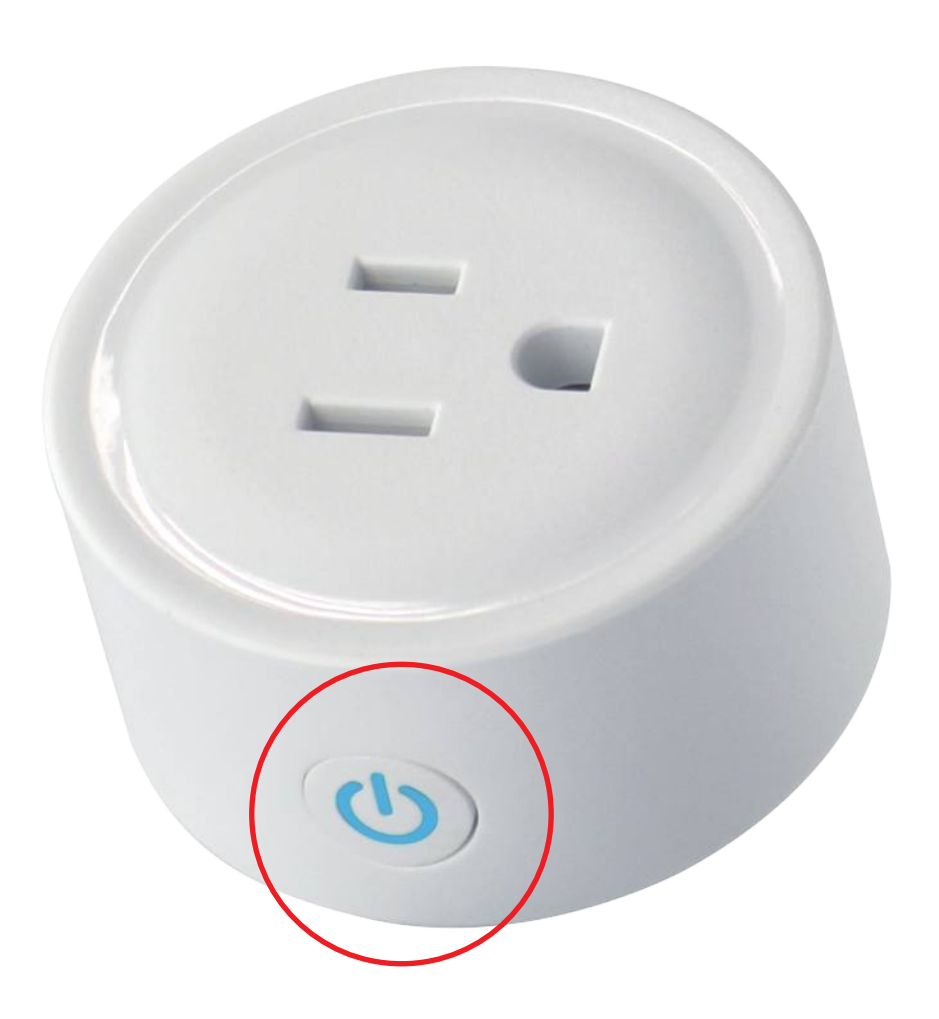

### Step3 在添加設備介面中發現設備 出現智聯輕便插座圖示點選 「添加」:

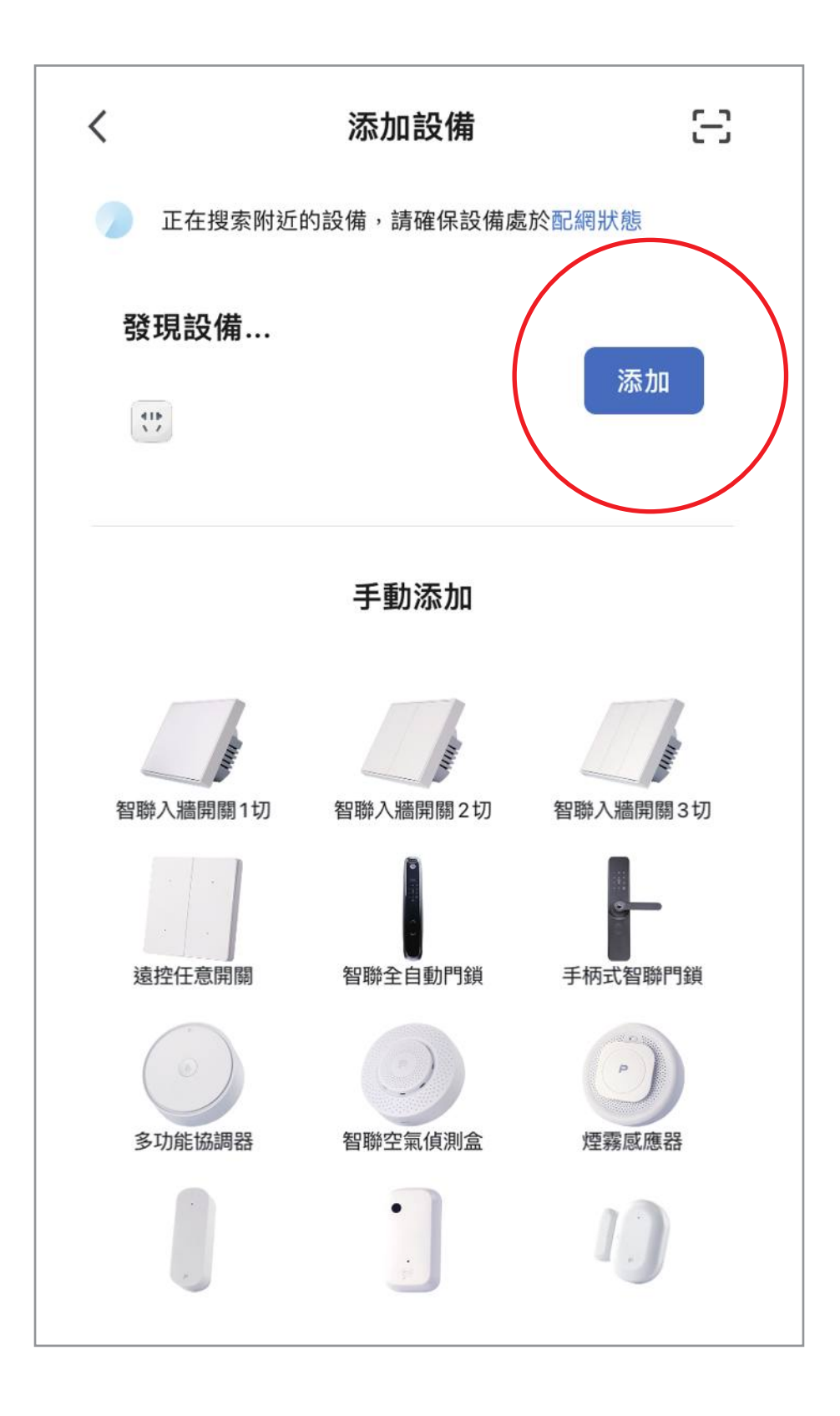

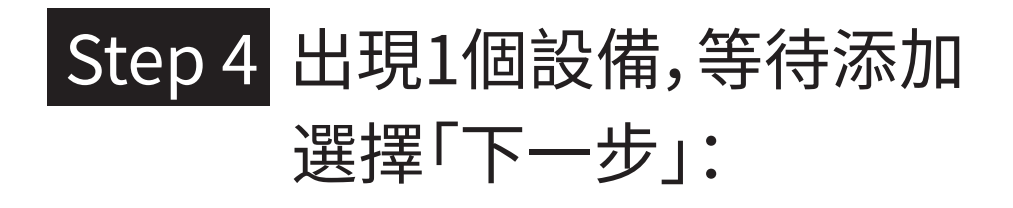

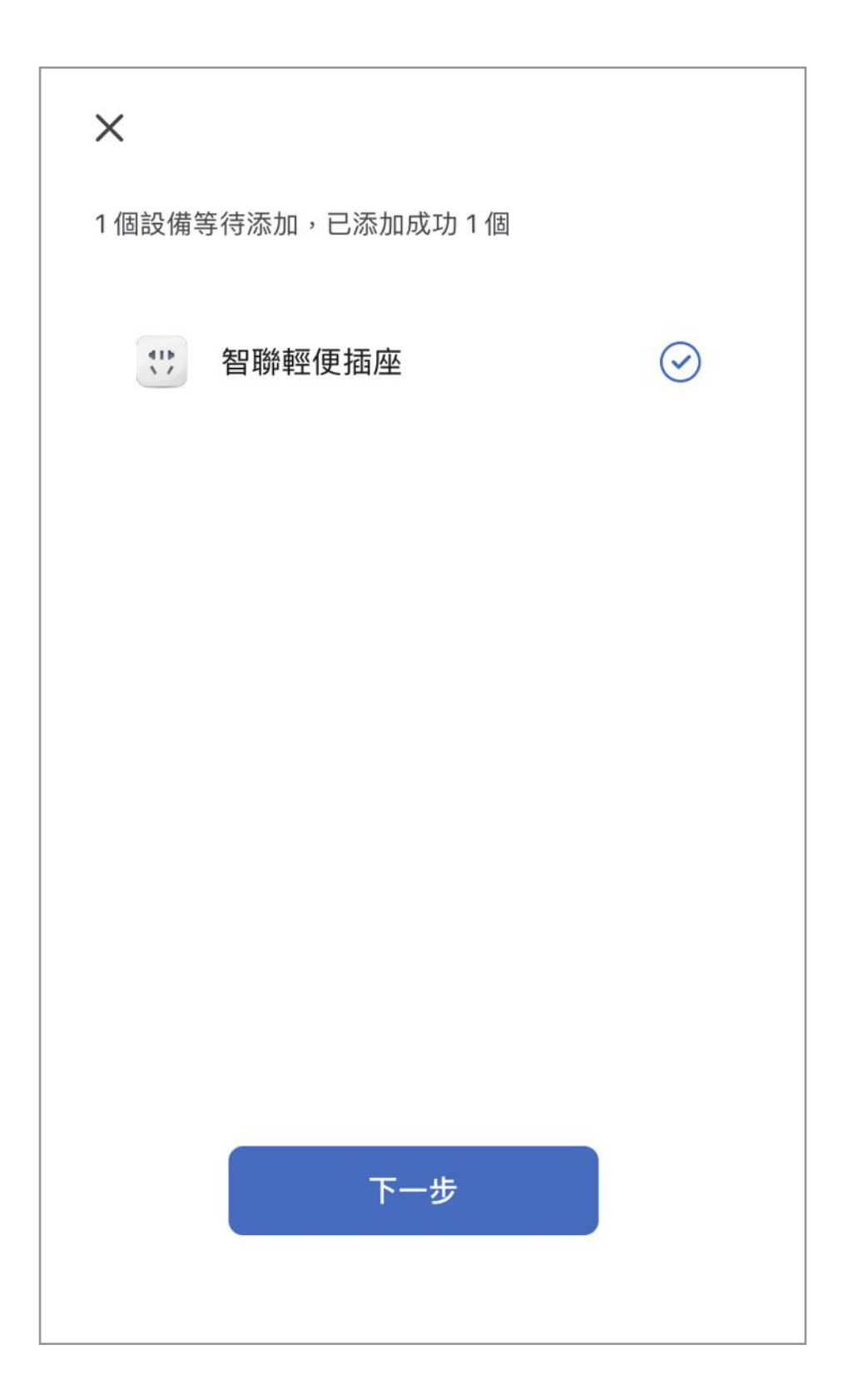

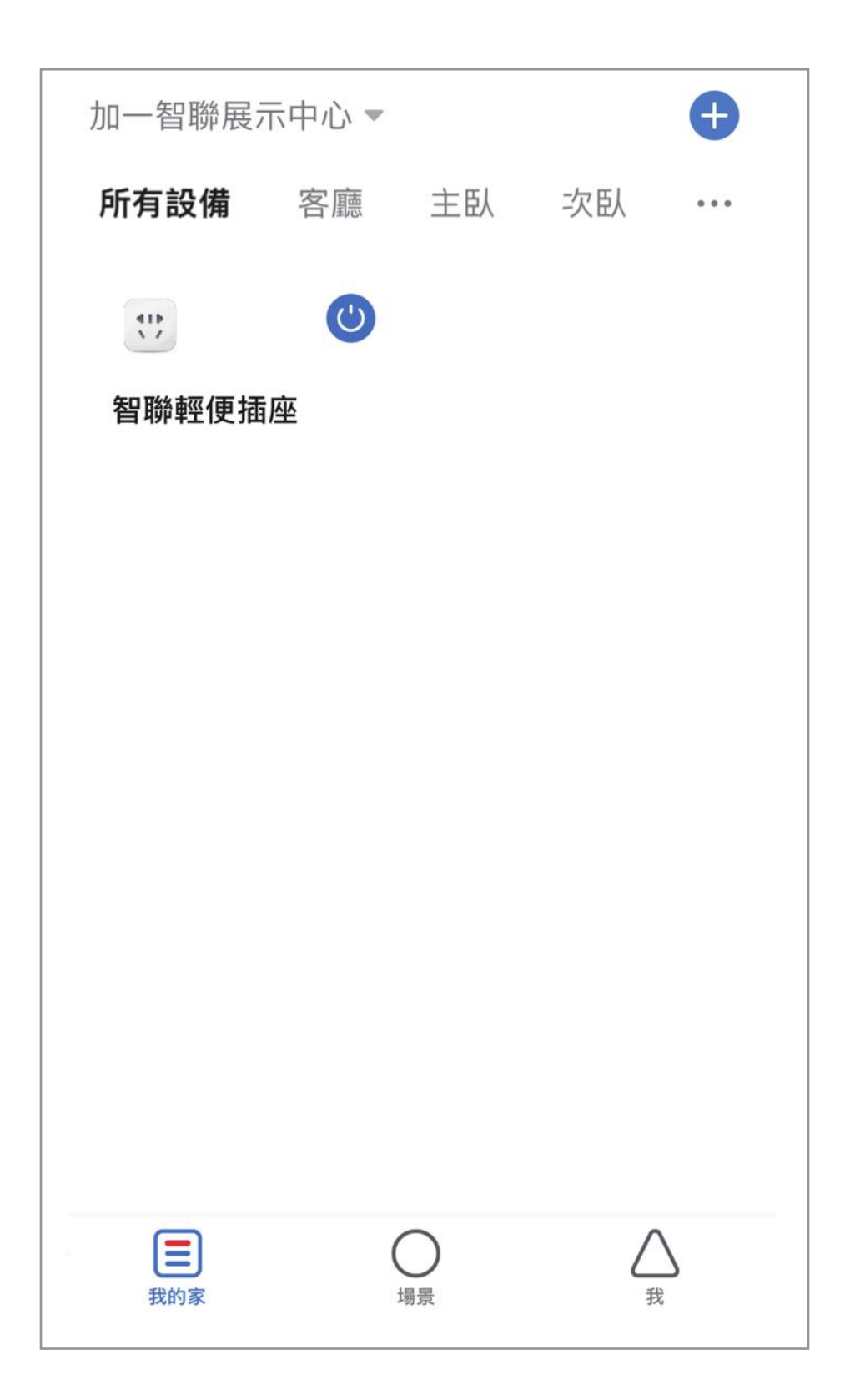

### Step 6 配對成功,智聯輕便插座 出現在加一智聯 APP 內:

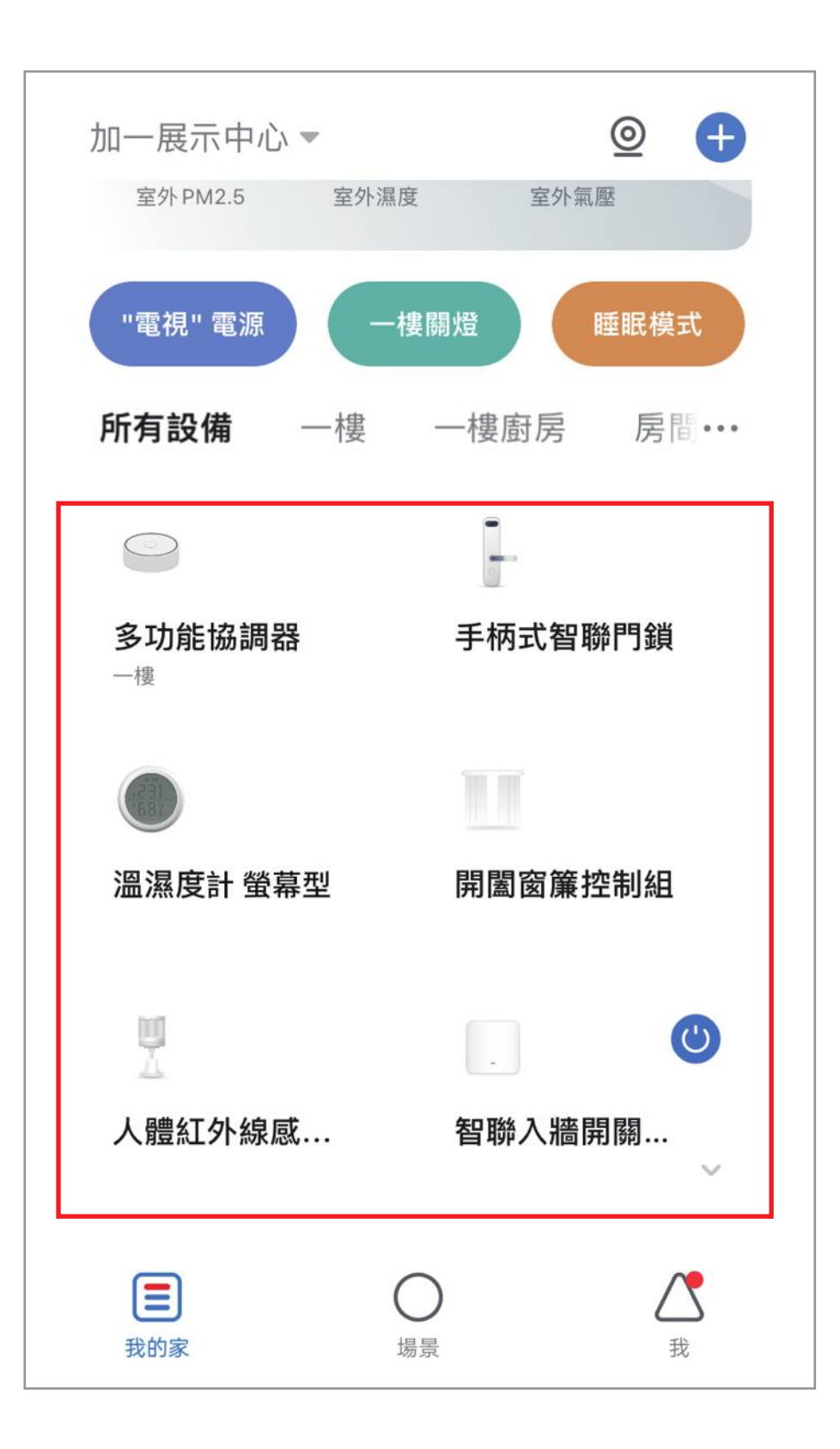

## 恢復出場預設值

# PLUSONE

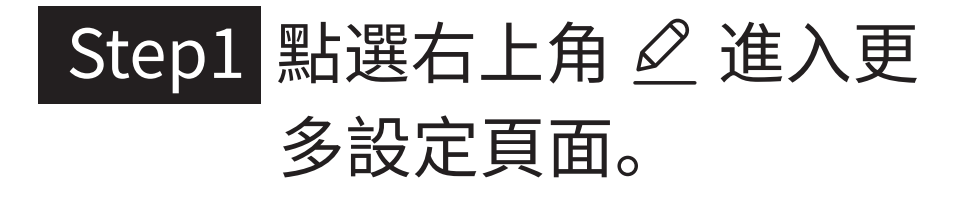

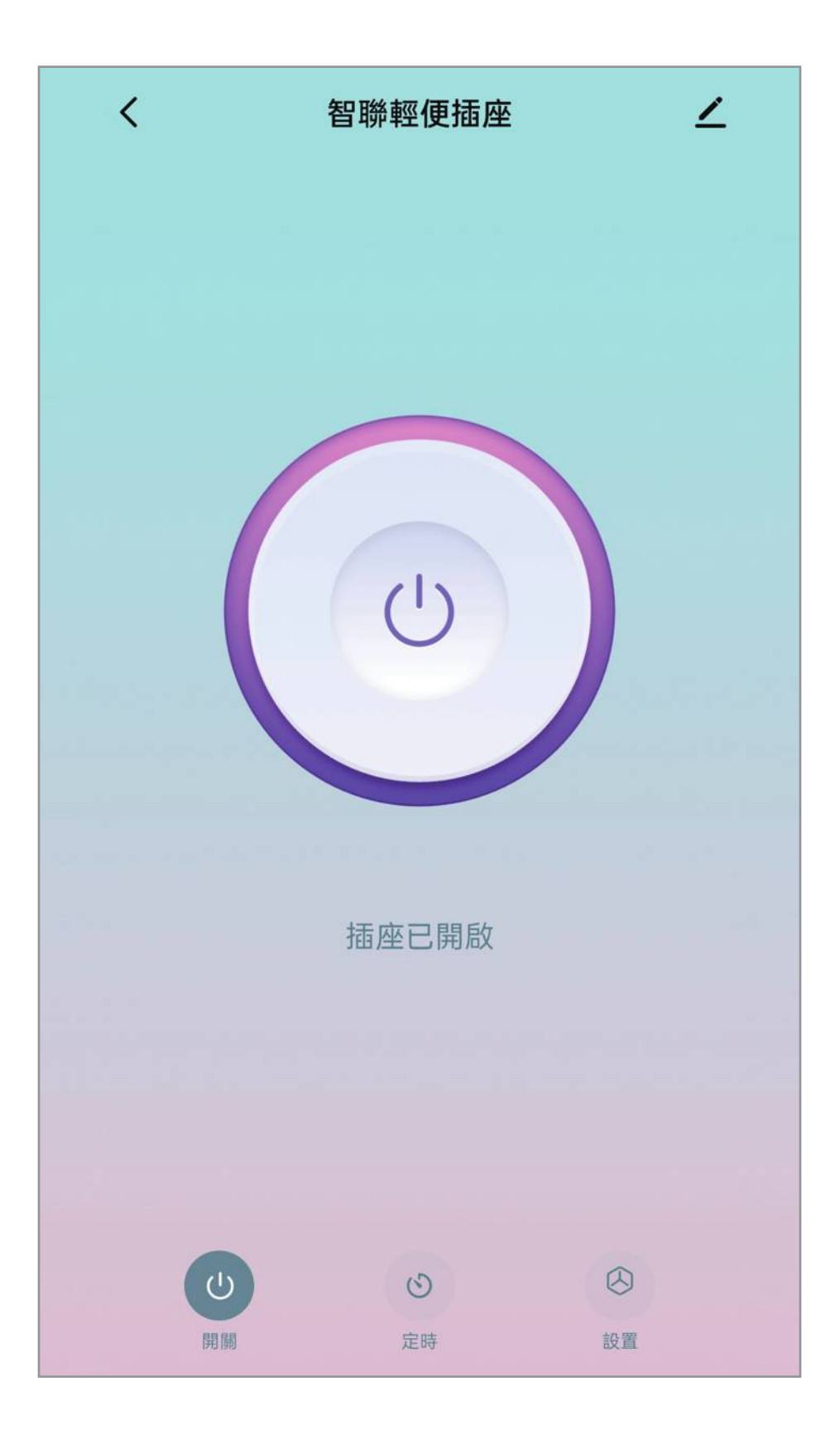

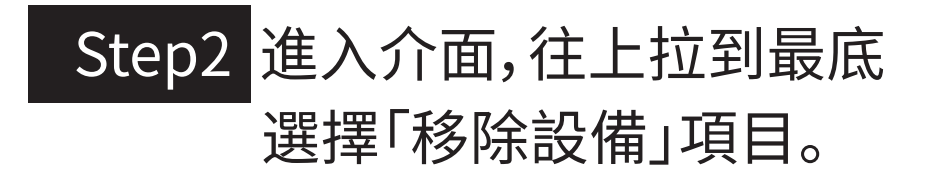

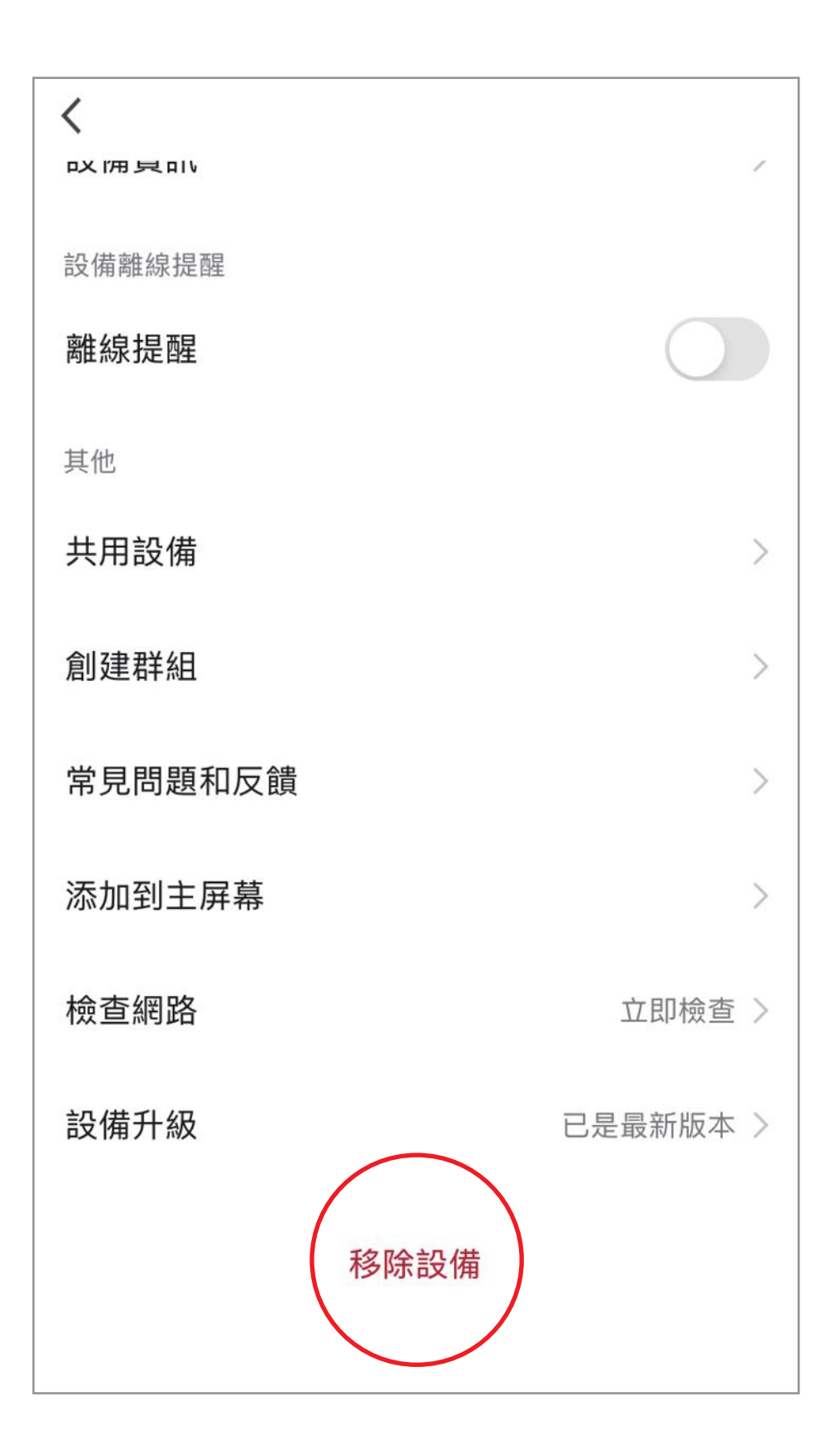

#### Step3 選擇「解綁並清除數據」。

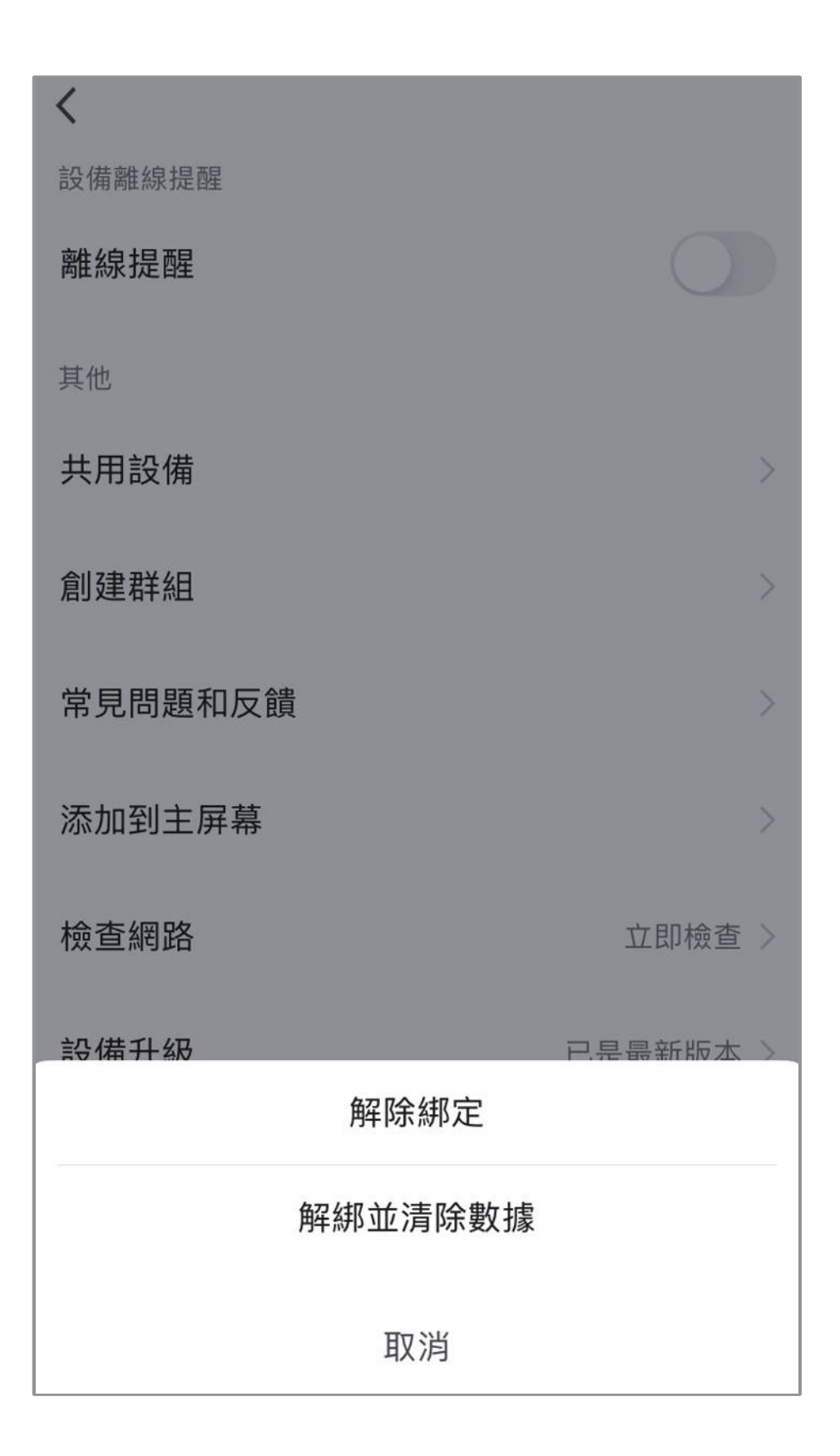

#### Step4 選擇「確認」,解綁並清除 數據完成。

#### ※注意,裝置恢復出廠預設值後,將從APP 列表移除裝置的相關設定將全部清除。

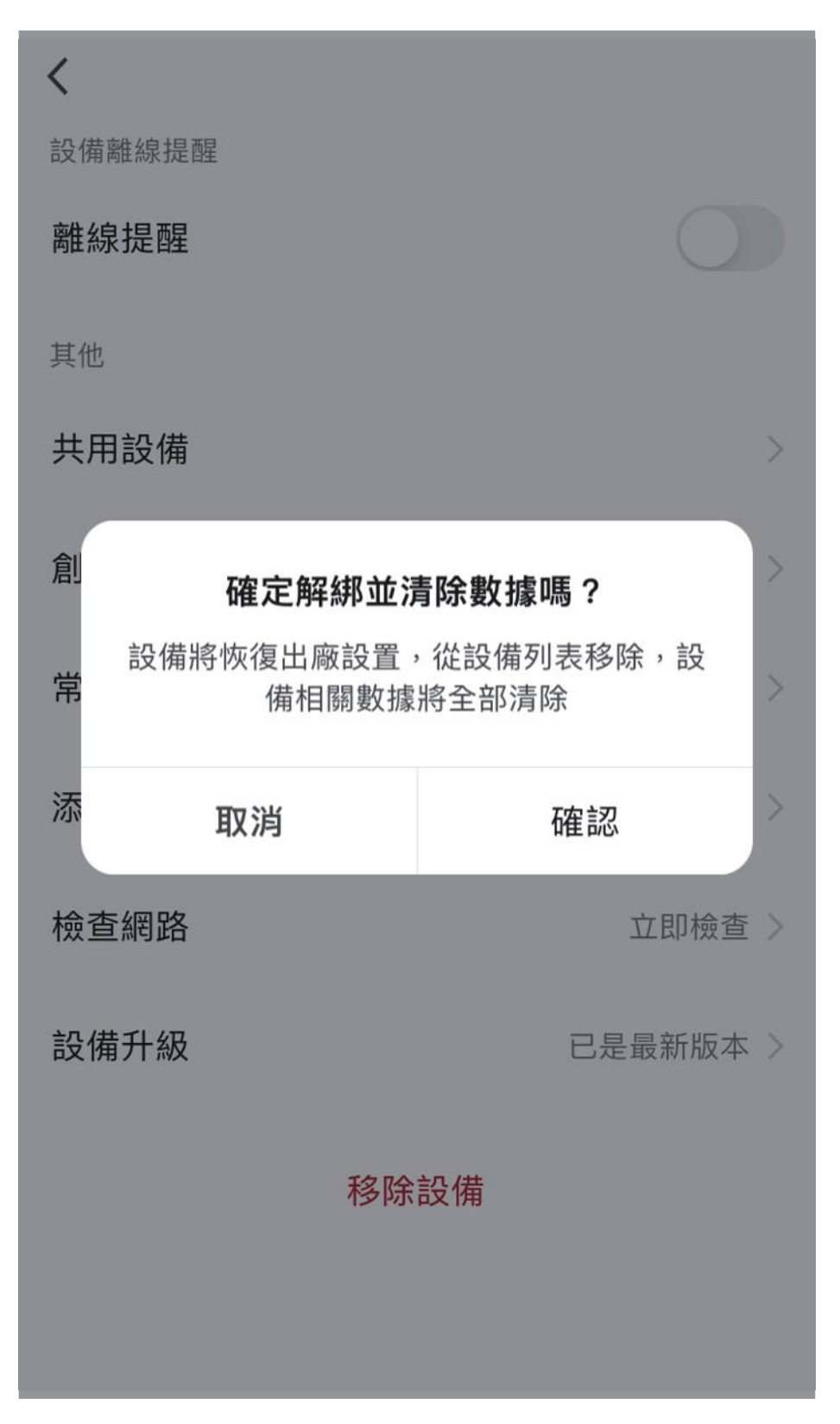

### 其它注意事項

# PLUSONE